# 南昌市教育局

## 关于开展 2024 年南昌市中小学生阅读能力 评估的通知

各县(区)教体局、开发区教育事业发展中心、湾里管理局 教体办:

为推动南昌市智慧阅读工作的深入开展,了解全市中小 学生阅读能力发展现状,进一步科学引导学生阅读行为,经 研究,决定组织开展春季学期南昌市中小学生阅读能力评估 工作。现将有关事项通知如下:

一、评估对象

从南昌市中小学校中抽选3至8年级学生参与评估,抽选 要求详见附件1。

|       | 2月25日_2月20日 | 参与评估学校班级反馈 |  |  |  |
|-------|-------------|------------|--|--|--|
| 评估准备期 | 5月25日-5月29日 | 组织学校会议     |  |  |  |
|       | 4月1日-4月10日  | 学生账号确认     |  |  |  |
| 评估开放期 | 4月15日-4月25日 | 分区域组织在线评估  |  |  |  |

#### 二、评估时间

| 第1周    | 4月15日 | 4月16日 | 4月17日 | 4月18日 | 评估区域:     |
|--------|-------|-------|-------|-------|-----------|
| 评估     | 周一    | 周二    | 周三    | 周四    | 东湖区、西湖区、  |
| 小学     | 3年级   | 4年级   | 5年级   | 6年级   | 青山湖区、新建区、 |
| 初中     | /     | /     | 7年级   | 8年级   | 经开区、进贤县   |
| 第2周    | 4月22日 | 4月23日 | 4月24日 | 4月25日 | 评估区域:     |
| 评估     | 周一    | 周二    | 周三    | 周四    | 南昌县、安义县、  |
| 小学     | 3年级   | 4年级   | 5年级   | 6年级   | 青云谱区、红谷滩  |
| रेग भी | 1     | /     | 口左弧   | 0 左征  | 区、高新区、湾里  |
| 1/1/甲  |       |       | / 平纵  | 8 平纵  | X         |

#### 三、评估内容

阅读能力评估以不超过30分钟的在线评估形式,为学生 提供包含不同文本类型、文体类型和主题类型的阅读材料与 评估题目,从阅读水平、阅读速度、答题正确率和能力维度 四个层面分析学生的个人阅读能力发展状况。

#### 四、评估方式

学校统一组织抽选评估班级在机房登录南昌市教育公 共服务云平台 (https://www.nceduc.cn)参加在线评估。

#### 五、评估流程

(一)参与评估学校班级反馈。各县区根据《南昌市中小学阅读能力评估区域抽样分配表》(见附件1),结合本县区学校类型、学校机房实际情况与组织力量等,抽选参与评估的学校与班级,并于3月28日前填写《南昌市中小学阅读能力评估参与回执》(见附件1),发送至邮箱

18701822126@163.com。同时,各县区相关负责人和学校评估工作负责人及时加入阅读能力评估微信答疑群。

(二)组织学校会议。由各县区组织参与评估学校的工作负责人召开会议,部署评估工作,确保各校清晰工作内容与工作要求。同时,评估平台工作人员将组织线上培训会议,请各校工作负责人留意微信答疑群通知,并准时参加会议。

(三)学生账号确认。参与评估学校务必在4月10日前 完成学生账号确认工作,确保参加评估的学生知晓云平台账 号密码,并检查个人评估页面信息(学校与年班级)无误。 账号相关问题可咨询学校云平台管理员。

(四)组织在线评估。评估以年级为单位组织,评估开 放后,各县区参与评估学校须严格按照指定时间,组织抽样 班级学生在学校机房参加在线评估。评估开放时间为当日 8:30-17:30,非本年级评估时间不可进入评估页面。每个学 生只做一次评估,请严格遵守评估纪律,杜绝抄袭等不当行 为。

#### 六、工作要求

(一)各县区及参与评估学校要高度重视,精心组织, 周密部署,安排专人负责评估工作,确保评估工作顺利进行。

(二)本次评估旨在了解全市中小学生阅读能力发展状况,不做任何成绩评定。为确保评估数据真实有效,请各校在开展评估前强调评估相关注意事项,引导学生遵守评估纪律,诚信作答。

(三)如学校有班级因特殊情况无法如期参与评估,请 各校负责人及时汇总信息反馈至阅读能力评估微信答疑群。

3

## 七、其他

评估工作联系人:刘老师 18701822126阅读能力评估微信答疑群:

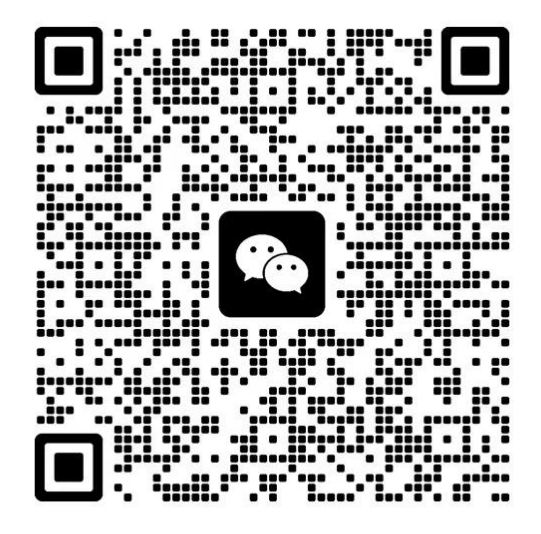

该二维码7天内(3月28日前)有效,重新进入将更新

附件: 1. 南昌市中小学阅读能力评估区域抽样分配表与 评估参与回执

2. 学生账号确认及参与评估操作指南

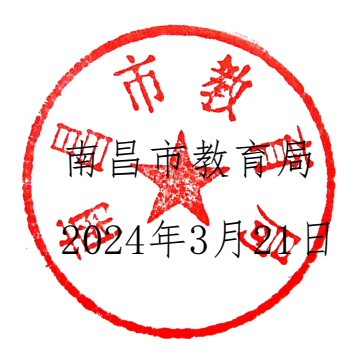

#### 南昌市教育局办公室

2024年3月22日印发

## 附件 1

南昌市中小学阅读能力评估区域抽样分配表

| 区域             | 评估数量   | 小学  | 初中 | 总计  | 备注                                            |
|----------------|--------|-----|----|-----|-----------------------------------------------|
| 大湖区            | 评估学校数量 | 10  | 5  | 15  |                                               |
| <b>小</b> 例 区   | 评估班级数量 | 120 | 30 | 150 |                                               |
| 王治口            | 评估学校数量 | 10  | 5  | 15  |                                               |
| 四两区            | 评估班级数量 | 120 | 30 | 150 |                                               |
| 专小知区           | 评估学校数量 | 15  | 5  | 20  |                                               |
| 月山砌区           | 评估班级数量 | 180 | 30 | 210 |                                               |
| 青二逆区           | 评估学校数量 | 10  | 5  | 15  | 1 每昕评仕小学雪组纪 3-6 年级 4                          |
| 月公旧区           | 评估班级数量 | 120 | 30 | 150 | 个年级,每所评估中学需组织7-8                              |
| 并建区            | 评估学校数量 | 15  | 15 | 30  | 年级2个年级,每年级均需3个班级发与日本发生;                       |
| 机建区            | 评估班级数量 | 180 | 90 | 270 | 则上不低于40人。                                     |
| 古共区            | 评估学校数量 | 15  | 5  | 20  | 2. 如有部分年级不到 3 个班级的情况 多目区在保证区域班级首都的            |
| 同机区            | 评估班级数量 | 180 | 30 | 210 | 1., 在安区在休证 <b>区域近</b> 然态数的<br>情况下自行调整。如有疑问可在评 |
| 计版目            | 评估学校数量 | 10  | 15 | 25  | 估微信答疑群进行问题反馈。                                 |
| 近页去            | 评估班级数量 | 120 | 90 | 210 | 3. 谷县区 9 平、12 平一页制字校仪<br>需组织初中学段参加评估,小学学      |
| 古旦日            | 评估学校数量 | 15  | 15 | 30  | 段无需参与。                                        |
| 用日去            | 评估班级数量 | 180 | 90 | 270 | 4. 谷县区在分配学校时需在考虑机<br>房的情况下,尽可能覆盖区域内各          |
| 4 公 滩 区        | 评估学校数量 | 15  | 10 | 25  | 类学校,如城区、插花地带和农村                               |
| 红谷滩区           | 评估班级数量 | 180 | 60 | 240 | 学仪寺。                                          |
| <b>奴</b> 工 [7] | 评估学校数量 | 5   | 5  | 10  |                                               |
| 红川区            | 评估班级数量 | 60  | 30 | 90  |                                               |
| 空心日            | 评估学校数量 | 5   | 5  | 10  |                                               |
| 又人去            | 评估班级数量 | 60  | 30 | 90  |                                               |
| <b>济田</b> [7   | 评估学校数量 | 5   | 5  | 10  |                                               |
| / /5王丛         | 评估班级数量 | 60  | 30 | 90  |                                               |

|           |      | 县区   |      |     |        |           |       |              |  |
|-----------|------|------|------|-----|--------|-----------|-------|--------------|--|
|           |      |      |      | 参与  | 评估学校与班 | 级名单       |       |              |  |
| 小学段学校总数:所 |      |      |      |     |        | 初中段学校总数:所 |       |              |  |
| 序         | W PH | 学校   | 4 JI | 班级  | 参与评估人  | 学校机房      | 参与评估学 | 参与评估负责       |  |
| 号         | 字段   | 名称   | 年级   | 名称  | 数(人)   | 数量(个)     | 校负责人  | 人联系方式        |  |
| 1         | 小学   | XXXX | 3年级  | 1 班 | 42 人   | 1         | XXX   | XXXXXXXXXXXX |  |
| 2         | 小学   | XXXX | 3年级  | 2 班 |        |           | XXX   | xxxxxxxxxx   |  |
| 3         | 小学   | XXXX | 3年级  | 3 班 |        |           | XXX   | XXXXXXXXXXX  |  |
| 4         | 小学   | XXXX | 4 年级 | X 班 |        |           | XXX   | xxxxxxxxxx   |  |
| 5         | 小学   | XXXX | 4 年级 | X 班 |        |           | XXX   | XXXXXXXXXXX  |  |
| 6         | 小学   | XXXX | 4年级  | X 班 |        |           | XXX   | xxxxxxxxxx   |  |
| 7         | 小学   | XXXX | 5年级  | X 班 |        |           | XXX   | xxxxxxxxxx   |  |
| 8         | 小学   | XXXX | 5年级  | X 班 |        |           | XXX   | xxxxxxxxxx   |  |

#### 南昌市中小学阅读能力评估参与回执

| 9  | 小学 | XXXX | 5年级  | X 班 | <br> | XXX | XXXXXXXXXXXX |
|----|----|------|------|-----|------|-----|--------------|
| 10 | 小学 | XXXX | 6年级  | X 班 | <br> | XXX | xxxxxxxxxx   |
| 11 | 小学 | XXXX | 6年级  | X 班 | <br> | XXX | xxxxxxxxxx   |
| 12 | 小学 | XXXX | 6年级  | X 班 | <br> | XXX | xxxxxxxxxx   |
| 13 | 初中 | XXXX | 7 年级 | X 班 | <br> | XXX | xxxxxxxxxx   |
| 14 | 初中 | XXXX | 7 年级 | X 班 | <br> | XXX | xxxxxxxxxx   |
| 15 | 初中 | XXXX | 7年级  | X 班 | <br> | XXX | xxxxxxxxxx   |
| 16 | 初中 | XXXX | 8年级  | X 班 | <br> | XXX | xxxxxxxxxx   |
| 17 | 初中 | XXXX | 8年级  | X 班 | <br> | XXX | xxxxxxxxxx   |
| 18 | 初中 | XXXX | 8年级  | X 班 | <br> | XXX | XXXXXXXXXXXX |

附件 2

#### 学生账号确认及参与评估操作指南

#### 【学生账号确认步骤】

#### 一、登录系统

1. 输入南昌市教育公共服务云平台网址: https://www.nceduc.cn,点击右上角【登录】进入登录页面。

注意:为保证评估体验达到最优效果,建议使用谷歌浏览器、火狐浏览器。

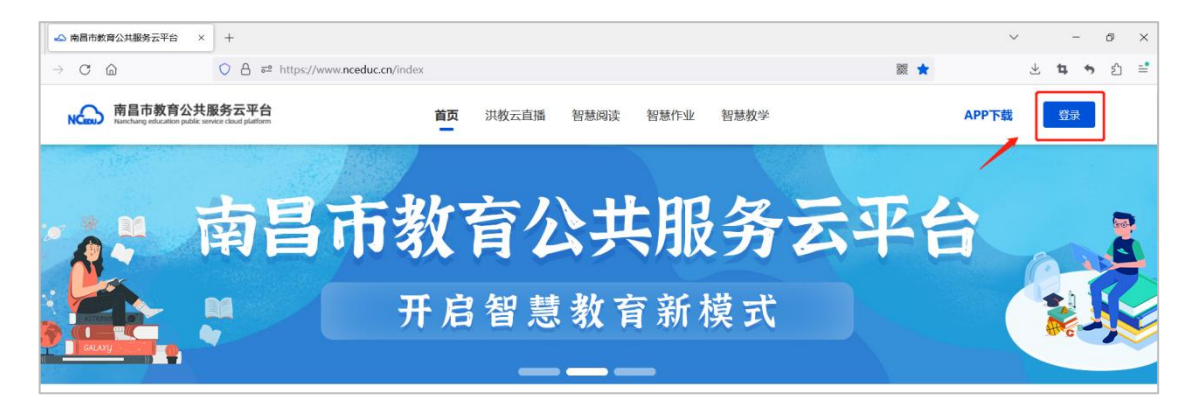

2.输入学校下发的账号及密码,点击【登录】。如无法
登录,请立即告知学校云平台管理老师。

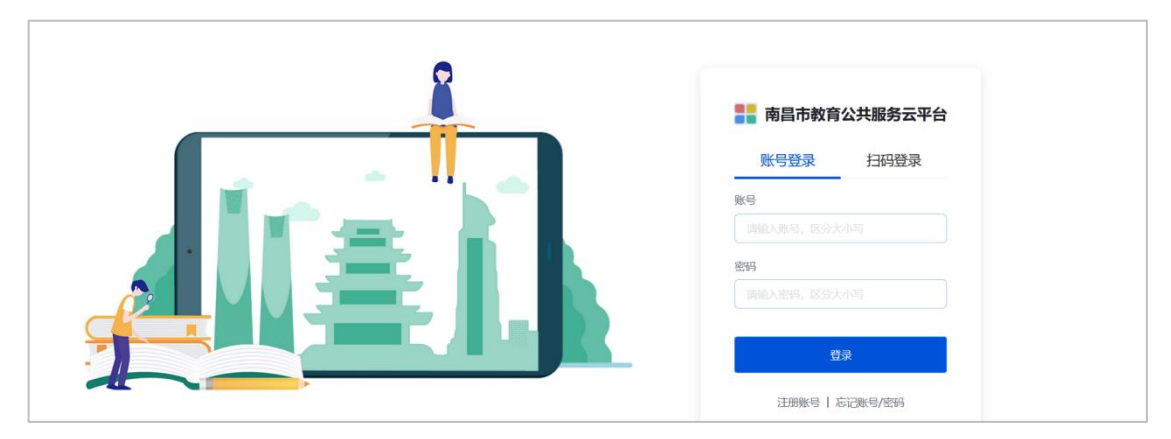

3. 跳转至智慧应用页面后,点击【智慧阅读】,进入门 户页面。

|     | 首页 - 南昌市教育          | <b>第公共服务</b> 云平台 | × +                    |                      |                 |         |                         |             |                     |   |   | ~                   |    |     | ð        | × |
|-----|---------------------|------------------|------------------------|----------------------|-----------------|---------|-------------------------|-------------|---------------------|---|---|---------------------|----|-----|----------|---|
| ~   | → C ©               |                  | 08                     | ₹2 https://www.      | nceduc.cn/admir | n/index |                         |             |                     | 题 |   | 3                   | Ł  | ۰ ۵ | <b>)</b> | = |
| Rit | <b>陈子</b><br>南昌市第二十 | · , 1            | 智慧应用<br><sup>部应用</sup> | <b>月</b><br>校务 资源    | 教学              | 学习      |                         |             |                     |   |   |                     |    |     |          |   |
| 8   | 8 智慧应用              | C                | . WEAR                 |                      |                 |         |                         |             |                     |   |   |                     | Ξī | 最近使 | <b>#</b> |   |
| 3   | <b>¢</b> 互联互通       |                  |                        |                      |                 |         |                         |             |                     |   |   |                     |    |     |          |   |
| Σ   | 3 通知中心              |                  |                        | 智慧阅读<br>市级应用         |                 | R       | <b>课后在线辅导</b><br>市级应用   | NG          | <b>洪教通</b><br>市级应用  |   | 0 | <b>創客教育</b><br>市場应用 |    |     |          |   |
| 收缩  | 脑用                  | =                |                        | <b>网络选修课</b><br>市级应用 |                 | 1       | 省教育资源公共服务平台             |             | <b>通知公告</b><br>市级应用 |   |   | <b>订餐助手</b><br>校级应用 |    |     |          |   |
|     |                     |                  |                        | 教辅双师课堂<br>市级应用       |                 |         | <b>南昌市共享云直播</b><br>市级应用 | <b>9</b> 00 | <b>网校通</b><br>市级应用  |   | 1 | 新高考改革               |    |     | •        |   |

二、进入页面

进入【南昌市智慧阅读平台】的页面后,点击首页【轮播图】进入阅读能力评估页面。

| 〈 〉 〇 / 商品市智慧病法干台 × |                                                                                                    |                                                                                                    | ⊕ … – ♂ × |
|---------------------|----------------------------------------------------------------------------------------------------|----------------------------------------------------------------------------------------------------|-----------|
|                     | 美 南昌市智慧阅读平台                                                                                              | 首页 资源中心 活动广场<br>点击轮播图                                                                                   |           |
|                     | <sup>南昌市中小学2024年</sup><br>春季学期阅读能                                                                        | 3 <b>力评估</b>                                                                                            |           |
|                     | 更多)<br>快速當話春 书書基洪城——南昌市开展"通…<br>2024年174日上午,由周昌帝南京帝运国等地<br>進行中心主於時間市"意思并重要で"当书99                         | (【: 活动通知 更多 >       7     图节馆推出各类线上网谈活动       2022-04                                                   |           |
|                     | 希望法律规则规则规则。<br>师者先行,成系则读封光<br>为深入接近(前者使主省型规则、有者投资)、<br>之年行动实际方案)。提升预则的成果不得以可能。<br>学家玩水平,打造一定具有不远引得小用的成正。 | 10     关于公布商高市"洪城墓铅波"第二届中小学教师应该直界比赛结果的通知       2024-01       10     关于公布商高市中小学2023年"洪城墓松波"衛軍主題向法派动成県的通知 |           |
|                     | "洪城慧悦读"活动圆满收官                                                                                            | 2024-01                                                                                                 |           |

#### 三、确认信息

进入阅读能力评估页面后,确认**学校与年班级信息**是否 正确。如学生评估页面信息有误,请学校评估工作负责人汇 总信息,并及时告知评估工作联系人处理。

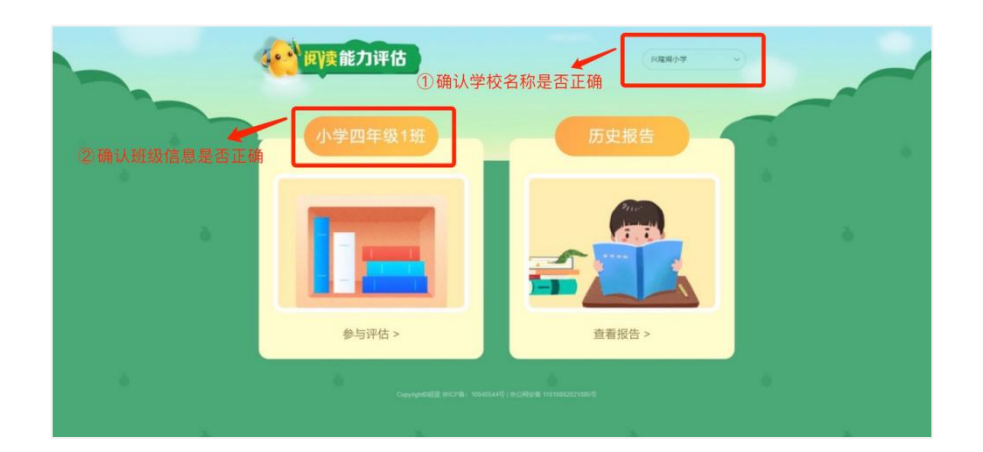

注:如学生在账号确认期间点击"参与评估"显示以下 页面,为正常情况。

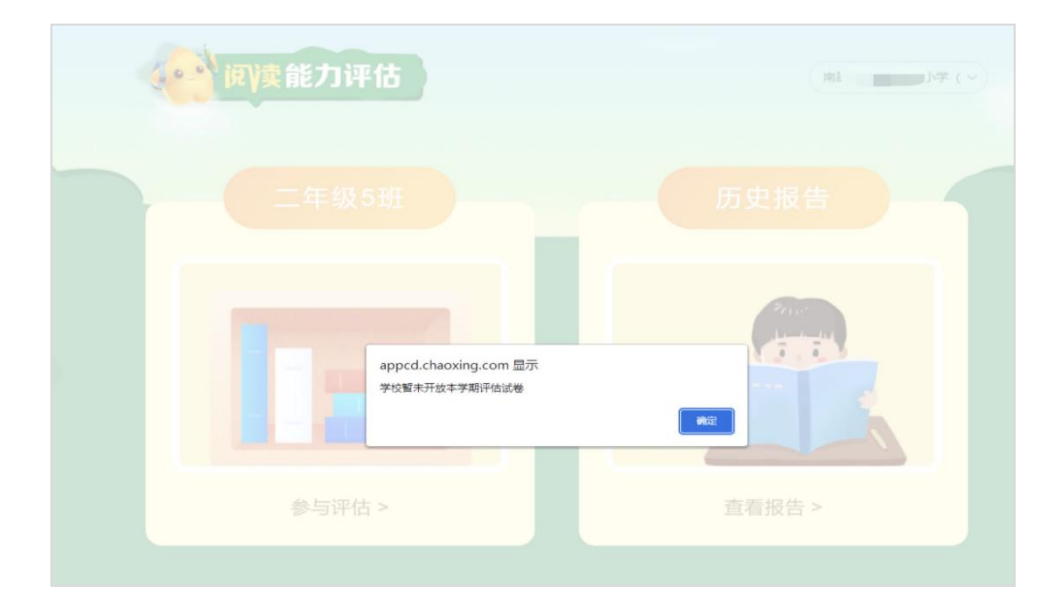

#### 【参与评估步骤】

#### 一、登录系统

1. 输入南昌市教育公共服务云平台网址: https://www.nceduc.cn,点击右上角【登录】进入登录页面。

注意:为保证评估体验达到最优效果,建议使用谷歌浏览器、火狐浏览器。

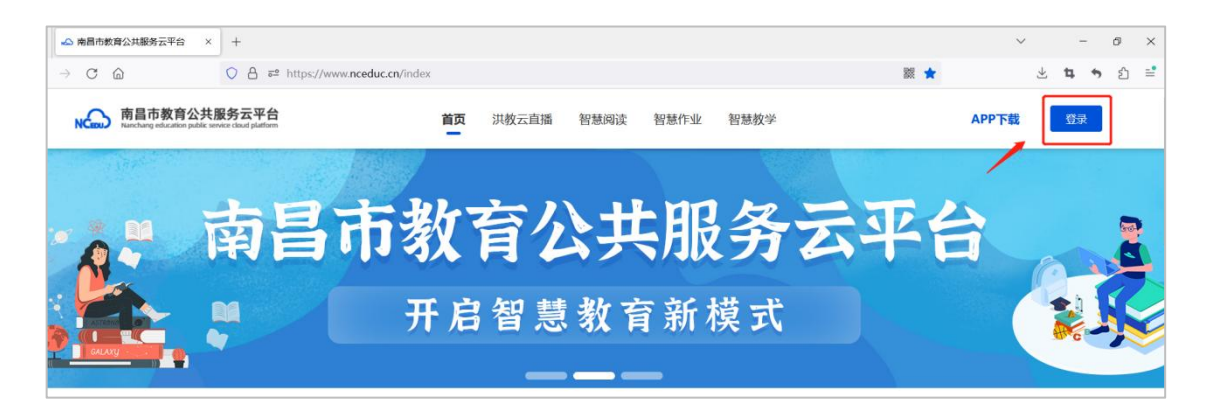

## 2. 输入学校下发的账号及密码,点击【登录】。

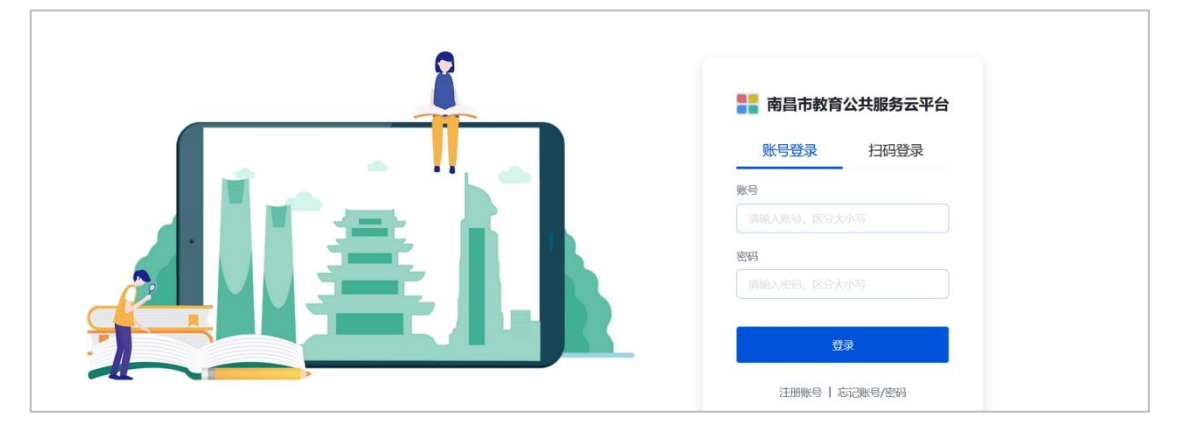

 3. 跳转至智慧应用页面后,点击【智慧阅读】,进入门 户页面。

|     | 首页 - 南昌市教育公共服务云平台                 | × +                       |                        |                          |                       | ~             | 1    | ć   | 9 × |
|-----|-----------------------------------|---------------------------|------------------------|--------------------------|-----------------------|---------------|------|-----|-----|
| ÷   | $\rightarrow$ C $\textcircled{a}$ | O A ≈ https://www.nceduc. | n/admin/index          |                          | 驟 合                   | ¥             | 4    | •   | ර ≓ |
| Ri- | <b>陈子</b><br>南昌市第二十…              | 智慧应用<br>論应用 校务 资源 教       | 学 学习                   |                          |                       |               |      |     |     |
| 8   | 8 智慧应用                            | 2 世皇成用                    |                        |                          |                       | 1             | 1 最近 | 使用, | •   |
| 2   | 🕻 互联互通                            |                           |                        |                          |                       |               |      |     |     |
| D   | 3 30040                           | 目目<br>市级应用                | 课后在线辅导<br>市级应用         | NGの 法教通<br>市政应用          | <b>(1)</b> 創名約<br>市板加 | <b>育</b><br>日 |      |     |     |
| 收缩  | 飯用 三                              | 网络选修课<br>市级应用             | <b>省教育资源公共</b><br>能够放用 | <b>服务平台 通知公告</b><br>市政应用 | び 後期                  | <b>手</b><br>目 |      |     |     |
|     |                                   | <b>数辅双师课堂</b><br>市级应用     | <b>南昌市共享云直</b><br>市级应用 | 播 <b>网校通</b><br>市场应用     | 新高考                   | 改革            |      |     | s   |

### 二、进入页面

进入【南昌市智慧阅读平台】的页面后,点击首页【轮

## 播图】进入阅读能力评估页面。

| < > O 2 商目市智慧所读干台 × |                                                                                                    |                                                                     | ⊕ … – ♂ × |
|---------------------|----------------------------------------------------------------------------------------------------|---------------------------------------------------------------------|-----------|
|                     | 鼮 南昌市智慧阅读平台                                                                                          | 首页 资源中心 活动广场<br>▲ 点击轮播图                                             |           |
|                     | <sup>南昌市中小学2024年</sup><br>春季学期阅读前<br><sup>▲▲参与</sup> ○                                               | 的评估                                                                 |           |
|                     | 25                                                                                                   |                                                                     |           |
|                     | 2741年211、加克國國第12年<br>为深入推定《南部推進》增加國第十萬國<br>三年行政范括方案》,更任執而國政<br>學家就水平,打選一支具有示面引做作用國政<br>"其或整整項"活動國旗改會 | 9 2024-01<br>2<br>15 关于公布愈悉市中小学2023年"洪城整役家"崔朝主题应该活动结果的通知<br>2024-01 |           |

## 三、确认信息

进入评估页面后,确认学校和年班级信息是否正确。

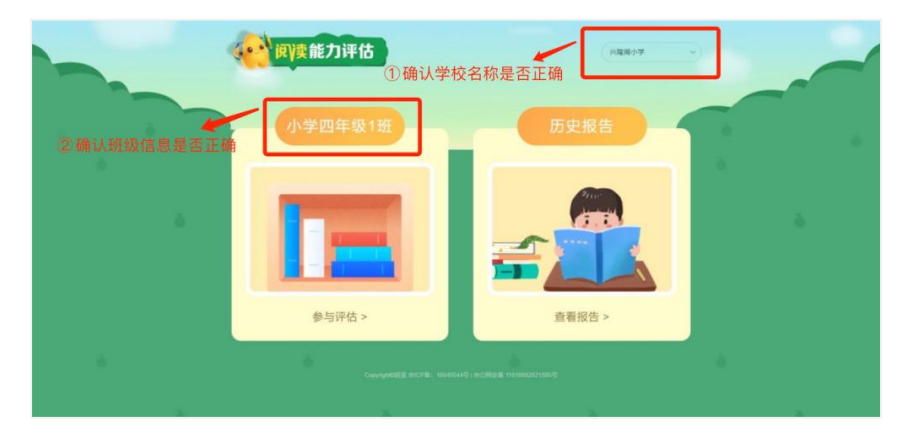

## 四、参与评估

1. 点击【参与评估】,进入评估。

|    | <b>建</b> )读能力评估                | MENTA                    |    |
|----|--------------------------------|--------------------------|----|
|    | 小学四年级1班                        | 历史报告                     |    |
| •  | 参与评估 >                         | 正式                       | ð  |
| ð. | CopyrightSEEE INTCP88: 1004054 | 1号(新公開設備 11010802021885号 | à: |

2. 在阅读完页面中的评估说明后,勾选"我已阅读并同意",点击【进入评估】。

| 评估名称                                                                                                   | 阅读能力评估  ■                                                                                                    |
|----------------------------------------------------------------------------------------------------|----------------------------------------------------------------------------------------------------|
| 评估时长 (分钟)                                                                                              | 30 分钟                                                                                                    |
| 评估时间                                                                                                   |                                                                                                    |
| 评估说明:<br>1、本评估每学期只有一次                                                                                  | 参与机会,不支持重复评估,点击进入评估则消耗本学期评估机会。                                                                                                    |
| 评估说明:<br>1、本评估每学期只有一次<br>2、本评估时长为30分钟,<br>答页面,系统会自动提交讨<br>3、点击进入评估页面后,<br>次进入作答页面,系统会自<br>4、请务必保证完成所有文 | 参与机会,不支持重复评估,点击进入评估则消耗本学期评估机会。<br>评估时间不足10分钟无法手动提交评估,30分钟倒计时截止后,若在作<br>平估,请注意把握答题时间。<br>离开或退出评估答题界面,答题计时不会停止,若消耗完评估时间,下一<br>自动收卷,将失去作答机会。请不要中途离开评估界面,以免无效评估。<br>章的小题作答后(每道大题有4道小题),再提交评估。 |

页面上方显示评估倒计时,评估时间为 30 分钟,请
掌握好作答时间。

|                                              |                                         | 评估             | i                  |              |             | 预览评估结果             |
|----------------------------------------------|-----------------------------------------|----------------|--------------------|--------------|-------------|--------------------|
| 阅读能力评估(三年级下)                                 | 一、 阅读理解 (共 5 题,                         | 100.0 分)       |                    |              |             | ■ 当前题目 ■ 已作答 □ 未作答 |
| ◎ 29' 58" (倒订时)                              | 1. (阅读理解, 20.0 分)                       |                |                    |              |             | 一、阅读理解(100.0分)     |
|                                              | 本篇文章共有4道小题,                             | 请务必依次答完4个小     | <b>\题后</b> ,再点击右下角 | "下一题"进入下一    | 篇文章答        | 1 2 3 4 5          |
| 学号                                           | DINCOROS                                | NR 805303      |                    |              |             |                    |
| 题量: 5                                        | 1.00 million (100                       | 2.5            | a 10 mars          |              |             |                    |
| 满分: 100.0                                    |                                         | _              |                    | -            | -           |                    |
| 评估时间: 2024-03-07 00:00 至<br>2024-08-31 00:00 | 79.SV                                   | 2.27           |                    | R.R. S. Cont |             |                    |
|                                              | 1 - 1 - 1 - 1 - 1 - 1 - 1 - 1 - 1 - 1 - | 1.11.11.11     | 6 S S & S & S      |              |             |                    |
|                                              |                                         | 1000           | in the second      |              | a mita sull |                    |
|                                              | 100.00                                  |                |                    | 03NC0303     |             |                    |
|                                              | 10.00                                   |                |                    |              |             |                    |
|                                              | -1996-24                                |                |                    | A REAL       |             |                    |
|                                              | in sector                               | and the second |                    |              |             |                    |
|                                              |                                         |                |                    |              |             |                    |

 4.上下滑动页面完成每篇文章4个小题作答后,在页面 底部点击"下一题"进入下一篇文章答题。

|                                              | 评估          |                                                                                                    |           |           |          |                    |
|----------------------------------------------|-------------|----------------------------------------------------------------------------------------------------|-----------|-----------|----------|--------------------|
| 阅读能力评估(三年级下)                                 | 1000        |                                                                                                    |           |           | 100      | ■ 当前题目 🔲 已作答 🗌 未作答 |
| © 26'55"                                     | 100.00      | 1000 C                                                                                                    | 1.00      | BR 81234- |          | 一、阅读理解(100.0 分)    |
| 姓名: <b>2011 10</b> 1<br>学号,                  | 100         | 100                                                                                                    |           |           |          | 1 2 3 4 5          |
| 题量:5<br>满分:100.0                             | 63NICO30    | and and and                                                                                                    | W G3NC03U | 100       |          |                    |
| 评估时间: 2024-03-07 00:00 至<br>2024-08-31 00:00 | (1) (单选题) 详 | and the second second se |           |           |          |                    |
|                                              | B           |                                                                                                    |           | 请滑动页面     | 面作答,并保证领 | 每个小题都选择了答案         |
|                                              |             |                                                                                                    |           |           |          |                    |
|                                              |             |                                                                                                    |           |           |          |                    |
| A                                            |             |                                                                                                    |           |           |          |                    |
| В                                            |             |                                                                                                    |           |           |          |                    |
| D                                            |             | " 击点                                                                                                    | 下一题"进入下-  | 一篇文章作答    |          |                    |
|                                              |             |                                                                                                    | 下一题       | 1         |          |                    |
|                                              |             |                                                                                                    |           | 1         |          |                    |

5. 若在没有完成一篇文章 4 个小题的情况下点击"下一题"后,可点击页面底部"上一题"跳转回去继续作答,也可点击页面右侧选择对应题号跳转回原页面继续作答。

|                                              |        |                       |            |           |           | TRUE FT IS SO F                 |
|----------------------------------------------|--------|-----------------------|------------|-----------|-----------|---------------------------------|
| 阅读能力评估(三年级下)                                 | (3)    |                       | Nove:      | 021-2     | . Darse   | ■当前題目 ■已作答 □未作答                 |
| O 20' 06"                                    | в      | Star.                 | -          | 13#18     |           | 一、阅读理解(100.0 分)                 |
| 姓名 (1995年) (1996年)<br>学号:                    | c      |                       |            |           |           |                                 |
| 题量: 5<br>满分: 100.0                           |        | MA 0100303            | MR. unpapa |           |           | 1                               |
| 评估时间: 2024-03-07 00:00 至<br>2024-08-31 00:00 | (4)    |                       |            |           | 10.0F     | 万法—:<br>选择上一题对应的题号,<br>跳转回去继续作答 |
|                                              | A COSO | Ris Costs             |            |           | ACORD STR |                                 |
|                                              |        |                       |            |           |           |                                 |
|                                              | c P    | G74-                  |            |           | 10303     |                                 |
|                                              |        | and the second second | ● 方法-      | 一:点击"上一题" | ,跳转回去继续   | 作答                              |
|                                              |        | 03140 L-1             |            |           |           |                                 |
|                                              |        |                       |            |           |           |                                 |

6.按以上方法完成所有文章答题后,点击页面下方"下一步"进入评估检查页面。

|                                             |                     | 걝         | 昭                                                                                                    |                                                                                                    |                   | 预览评估结果             |
|---------------------------------------------|---------------------|-----------|----------------------------------------------------------------------------------------------------|----------------------------------------------------------------------------------------------------|-------------------|--------------------|
| 阅读能力评估(三年级下)                                | - California        | o SHOL    | CarlOrm                                                                                                    | C3NCOMP                                                                                                    | 03NC0.2           | ■ 当前题目 ■ 已作答 □ 未作答 |
| O 13' 51"                                   | 1000                | B         | ARRITAR A                                                                                                    |                                                                                                    |                   | 一、阅读理解(100.0分)     |
| 姓名:<br>学号 🔲                                 | COMPANY             | Canton    | CONCLUM                                                                                                    | CONCLUM                                                                                                    |                   | 1 2 3 4 5          |
| 题量:5<br>满分:100.0<br>评估时间:2024-03-07 00:00 至 |                     | eré s     | per li de la companya de la companya de la companya de la companya de la companya de la companya de la companya | and the second second se | 03NC0303          |                    |
| 2024-08-31 00:00                            |                     | and costs | TRISCOSOS<br>CSNCOSOS                                                                                           | Millia datalik<br>Osivcoaoa                                                                                                    |                   |                    |
|                                             |                     |           | -                                                                                                    |                                                                                                    |                   |                    |
|                                             | M BISS-<br>CONCOSOS | m M       |                                                                                                    | 点击"T                                                                                                    | 下一步"<br>Galectona |                    |

7.检查过程中可在页面右侧选择题号,或者上下滑动页面,检查是否有漏答、错答,学生可直接在本页面补充或修改答案。

| ● 返回                                         |                             | 评估预                    | 览         |             |            | 提交评估               |
|----------------------------------------------|-----------------------------|------------------------|-----------|-------------|------------|--------------------|
| 阅读能力评估(三年级下)                                 | 一、 阅读理解 (共 5题, 100          | 0.0 分)                 |           |             |            | ■ 当前题目 ■ 已作答 □ 未作答 |
| <b>(9</b> 11' 49"                            | <b>1.</b> (阅读理解, 20.0 分)    |                        |           |             |            | 一、阅读理解(100.0 分)    |
| 姓名                                           | 本篇文章共有4道小题, <b>请约</b><br>题。 | 务必依次答完4个小              | 题后,再点击右下角 | 9"下一题"进入下一篇 | 文章答        | 1 2 3 4 5          |
| 学長 開景: 5                                     | 63NC00                      | 0314000                |           |             | 03NC05     | /                  |
| 满分: 100.0                                    |                             | - 187                  | C Com     |             |            |                    |
| 评估时间: 2024-03-07 00:00 至<br>2024-08-31 00:00 | 1.20                        | 12.0                   | 1000      |             | 方法—<br>选择题 | 号,对作答情况进行检查        |
|                                              | - 170 hair,                 | 1.047                  | U.S.      |             | 方法二        | :<br>上下滑动页面检查作答情况  |
|                                              |                             | 100                    |           | 03NC030     |            |                    |
|                                              | 1.21                        | B MILISTER<br>DINCOSOS |           |             |            | Ļ                  |
|                                              | 100 M                       | 1.00                   |           | i na s      |            |                    |

8. 若有漏答情况,点击"提交"将弹出提示页面,请点击"取消",回到检查页面查看哪道题没有选择答案,并完成作答。请务必保证完成所有文章的小题作答后再提交。

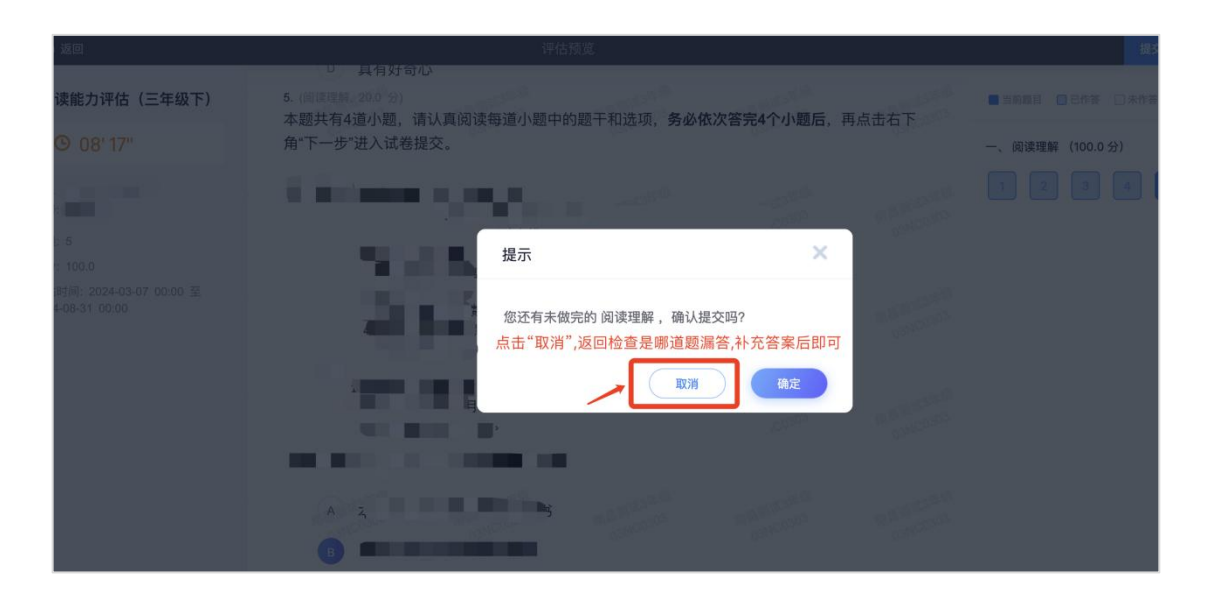

9. 确认评估页面无漏答情况后,即可进入评估提交环节。

(1)当页面上方倒计时时间大于20分钟时,提交会提示"评估时间10分钟内,不能提交"。

(2)当倒计时时间小于20分钟时,即可点击【提交】 完成提交,提交后将自动跳转至首页。

10. 评估结束后,学生次日可进入系统查看个人阅读能 力评估报告。(请保证查看报告时登录的单位与评估时登录 的单位一致,否则无法正常查看报告)。

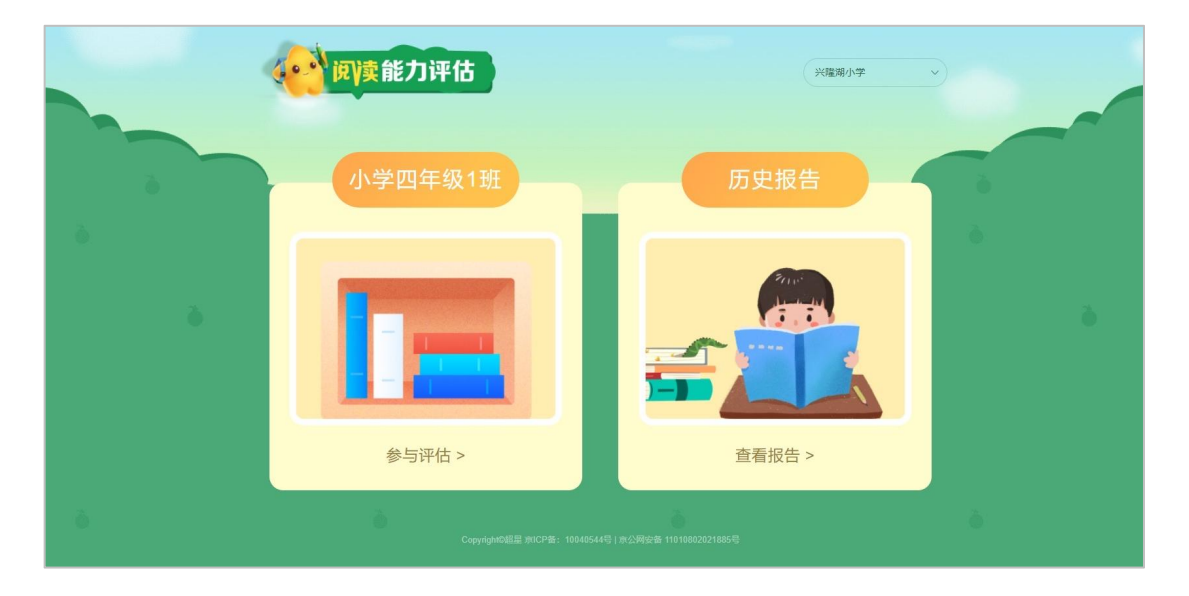

#### ※注意事项:

(1)本学期评估为一次性评估,不支持重复评估,学生只要在对应评估期内点击进入,均会消耗本学期评估机会,不支持再次评估。

(2)评估只支持学生角色参与,其他任何角色进入显示空白。

(3)评估时间为 30 分钟,点击进入评估页面后退出, 计时不会暂停,若消耗完评估时间,下一次进入作答页面, 系统会强制结束,将失去评估机会。

(4)阅读能力评估首页共有"未参与""未解答""查 看报告"三种状态。

"未参与"表示学生没有点击进入该年级进行评估;

"未解答"表示学生点击进入该年级评估但未完成提交, 需要在 30 分钟内进入评估继续完成作答;

"查看报告"表示学生已经完成了评估。